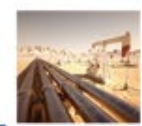

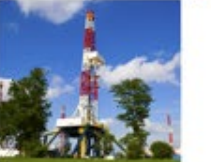

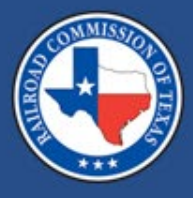

## Introducing the RRC Mapping Automation Portal

#### Nicolas Stasulli November 2024

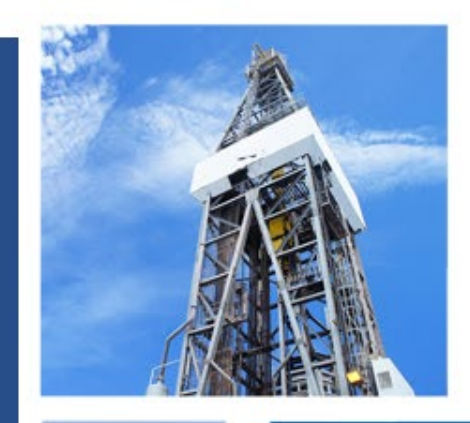

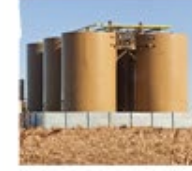

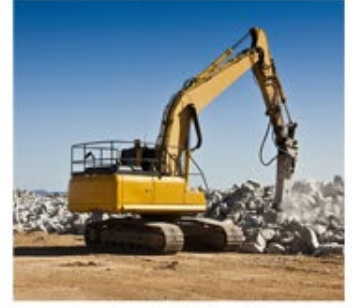

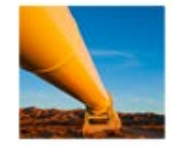

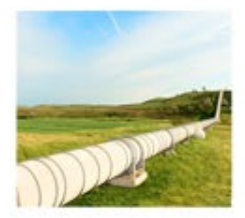

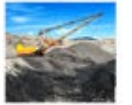

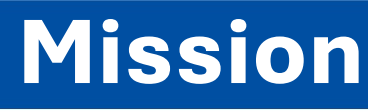

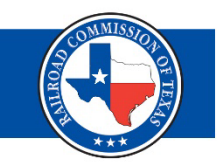

Our mission is to serve Texas by our stewardship of natural resources and the environment, our concern for personal and community safety, and our support of enhanced development and economic vitality for the benefit of Texans.

# Background (1 of 2)

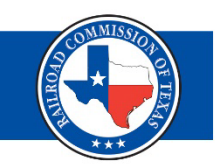

The Railroad Commission of Texas (RRC) will launch the **RRC Mapping Automation Portal** (RRC MAP). This portal allows oil & gas and pipeline operators to confirm and identify regulated entities that are part of the natural gas supply chain for power generation in Texas.

# Background (2 of 2)

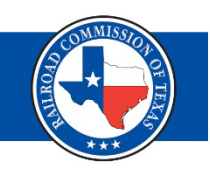

 Please note that RRC MAP is an information gathering system that links regulated entities together starting at the end point (power plant) and ending with upstream production and disposal. Data collected via the system is shared with the Texas Public Utility Commission to be added to the Supply Chain Map.

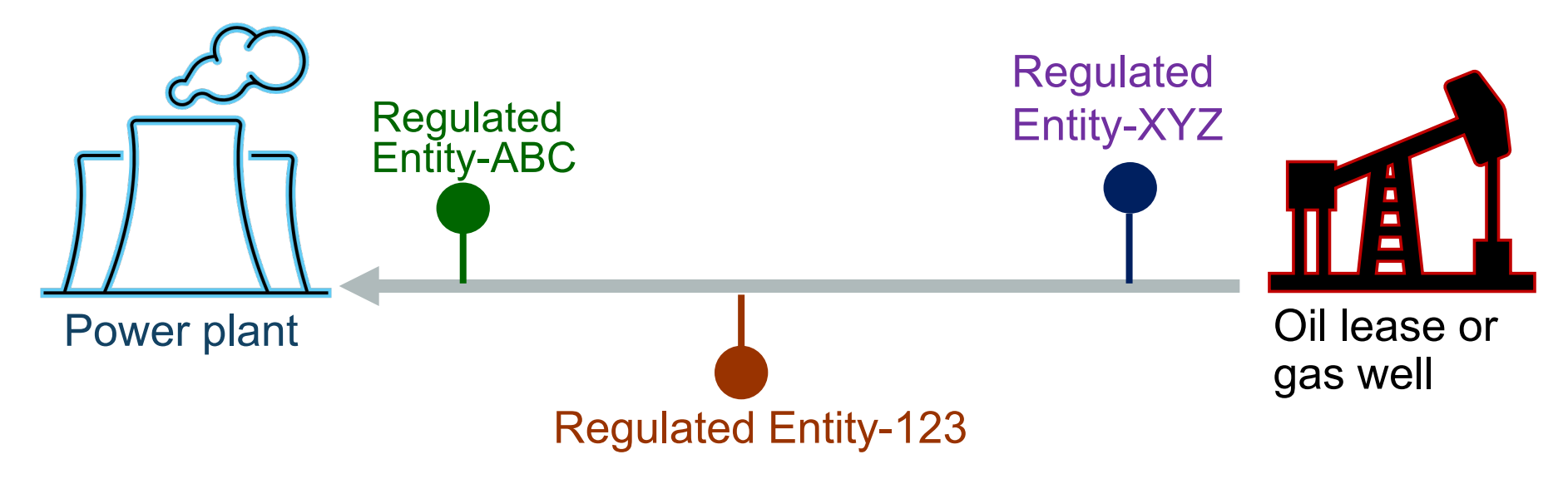

## **RRC Access Management Process (1 of 2)**

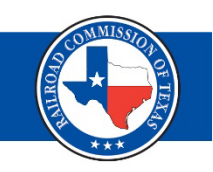

- RRC Mapping Portal will use the RRC Access Management Process (RAMP) for authentication of the authorized delegates of the organization.
- At this time, RAMP is used to access CASES, PIPES, CIIS (WE PREP), and LoneSTAR. RRC Map will be added to this list of applications.

| RRC SIGN IN                                                                                                    | RRC SIGN IN<br>The RRC Sign in allows authorized users to electronically file permit applications,<br>forms and documents with and submit fees penalties and other payments to the                                                                  |
|----------------------------------------------------------------------------------------------------|----------------------------------------------------------------------------------------------------|
| Work Email                                                                                                    |                                                                                                    |
| Password                                                                                                    | Unauthorized access to this computer system is prohibited. Evidence of criminal<br>liability will be provided to law enforcement agencies. This system is subject to                                                                                |
| SIGN IN                                                                                                    | monitoring and stored data may be accessed and recorded. Anyone using this system<br>consents to monitoring and should have no expectation of privacy except as otherwise<br>provided by applicable privacy laws. Use of this system indicates your |
| Forgot Password<br>For further assistance, or if you have any questions, contact                                  | acknowledgement of and consent to comply with the agency's security, policies. ACCESSIBILITY                                                                                                    |
| For the best experience accessing RAMP, please<br>bookmark: https://ramp.rrc.texas.gov/enduser/?<br>realm=!RAMP#/ | The RRC is committed to making its website and applications accessible to all users.<br>For more information on accessibility, reference the agency's <u>Accessibility Policy</u> .                                                                 |

## **RRC Access Management Process (2 of 2)**

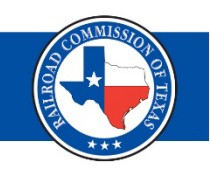

- Each company must have at least one Delegated Administrator. To become a Delegated Administrator, complete the online Security Administrator Form – External (SAFE) Form.
- If you need to become a Standard User, contact your company's Delegated Administrator. Your company's RAMP Delegated Administrator might be the same as your RRC Online System Security Administrator.
- If you are not sure who the Delegated Administrator is for your company, send a request to the RRC asking for a list of your company's Delegated Administrators via email to <a href="mailto:rrconline-security@rrc.texas.gov">rrconline-security@rrc.texas.gov</a>.

# What is RRC MAP? (1 of 3)

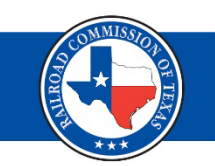

- RRC MAP (Mapping Automation Portal) is an online portal that allows the users to identify the regulated entities that make up the supply chain of the natural gas within their assigned organization.
- By operators identifying their pipelines, producers, and suppliers that have been defined as "Critical Infrastructure", RRC will be able to quickly identify issues that may impact supply chain connections between operators.

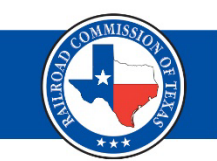

As an operator, you are responsible for:

- Verifying any Supply Chain Connections (SCCs)
- When a power plant or other operator names you as a supplier, you will be asked to confirm the Supply Chain Connection.
- Once you verify your SCCs, you will then name one or more of your supplier's regulated entities that supplies gas further up the stream to your regulated entity as an Outbound Supply Chain Connection

# What is RRC MAP? (3 of 3)

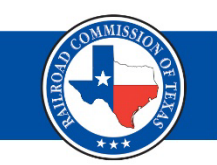

Additionally, RRC MAP allows operators to:

- View and acknowledge correspondence from the RRC Critical Infrastructure Division related to your Supply Chain Connections.
- Correction Request is reviewed by CID.
- Review your Regulated Entities that have been named as Critical Infrastructure by RRC.

# RRC MAP Home Page (1 of 4)

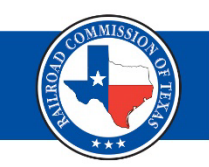

- 1. Find the RRC MAP Home Page button (outlined in red below) and click to open:
- 2. You are now in the RRC MAP Portal

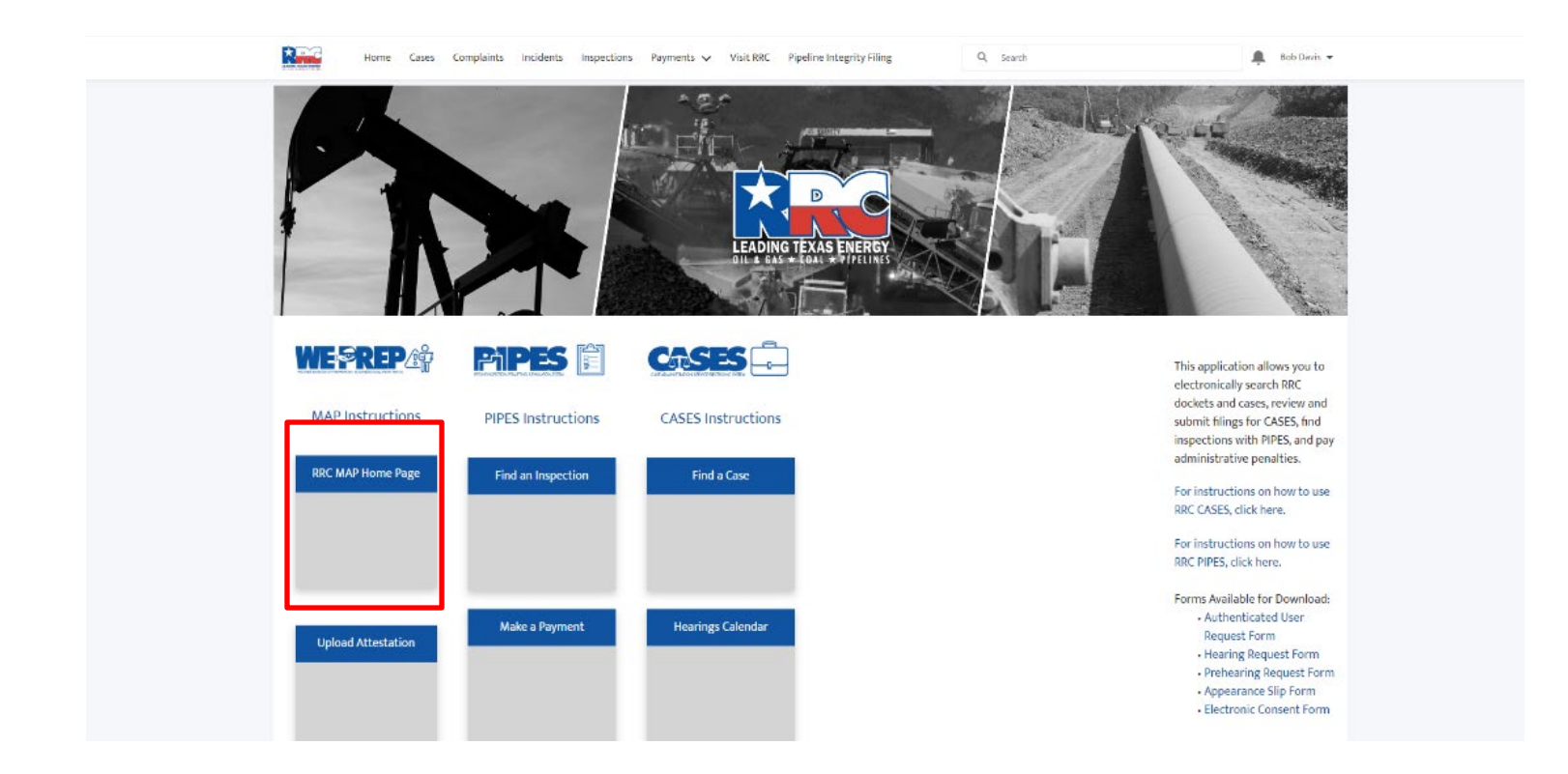

# RRC MAP Home Page (2 of 4)

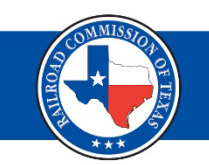

- 1. The 'Select Operator' drop-down (highlighted below in red)
- 2. After selecting an operator, the following sections will populate data related to the record

|              | Home       | Cases      | Complaints       | Incidents      | Inspections       | Рауп | nents Visit RRC                                                                                              | More                              | Q     | TEST USER 🗸 |
|--------------|------------|------------|------------------|----------------|-------------------|------|----------------------------------------------------------------------------------------------------|-----------------------------------|-------|-------------|
| Click here t | o download | instructio | ns for how to co | omplete this p | process. Need Hel | p?   | If you need addition<br>please contact the<br>Infrastructure Division<br>CID@rrc.texas.gov<br>(512) 463-6737 | onal informa<br>Critical<br>sion. | tion, |             |
|              |            |            |                  |                |                   | . I. |                                                                                                    |                                   |       |             |

f you represent more than one organization, you may select only one from the drop-down menu

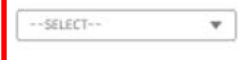

# RRC MAP Home Page (3 of 4)

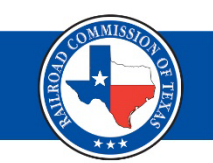

The RRC MAP Home page is divided into the following 5 tiles:

### • Confirm and Name Supply Chain Regulated Entities.

- $\circ~$  Allows you to confirm you are supplier of gas.
- $\circ~$  Allows you to name who supplies your regulated entities with gas.

## • Confirmed Supply Chain Regulated Entities.

 Allows you to view all regulated entities that you confirmed as supplier of gas.

#### Correspondence

 Allows you to view all RRC MAP correspondence sent to you by CID.

#### • Correction Request - Supply Chain Regulated Entities

 Allows you to view all Regulated Entities for which you requested a correction as a gas supplier to another Operator's regulated entities.

### • Identified Supply Chain Regulated Entities.

 Allows you to view all the regulated entities where you named an operator that is a supplier of natural gas to your regulated entities.

# RRC MAP Home Page (4 of 4)

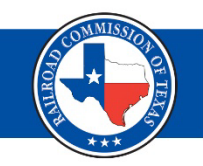

| Home Cases Compla                                                                                                    | aints Incidents Inspections Payr                                                                                                    | nents Visit RRC More                                                                           | TEST USER 🗸 |
|----------------------------------------------------------------------------------------------------|----------------------------------------------------------------------------------------------------|------------------------------------------------------------------------------------------------|-------------|
| , FireLinds                                                                                                    |                                                                                                    | If you need additional information,<br>please contact the Critical<br>Infrastructure Division. |             |
| lick here to download instructions for how                                                                                            | v to complete this process. Need Help?                                                                                                    | CID@rrc.texas.gov<br>(512) 463-6737                                                            |             |
| you represent more than one organization                                                                                              | n, you may select only one from the drop-o                                                                                                | down menu                                                                                      |             |
| SELECT 💌                                                                                                    |                                                                                                    |                                                                                                |             |
| Confirm and Name Supply Chain                                                                                                    | Confirmed Supply Chain Regulated                                                                                                    | Correspondence                                                                                 |             |
| Regulated Entities<br>Confirm you are a supplier of gas<br>and name who supplies your facility<br>with gas."                          | View all of your regulated entities on the supply chain.                                                                                  | View and acknowledge receipt of all<br>the letters sent to your<br>organization.               |             |
| Get Started                                                                                                    | View entities                                                                                                    | Review Correspondence                                                                          |             |
|                                                                                                    |                                                                                                    |                                                                                                |             |
| Correction Request-Supply Chain<br>Regulated Entities                                                                                 | View Identified Supply Chain<br>Regulated Entities                                                                                        |                                                                                                |             |
| View all regulated entities for which<br>a correction was requested as a gas<br>supplier to another operator's<br>regulated entities. | View all the supply chain<br>connections where you named<br>an operator that is a supplier<br>of natural gas to your<br>regulated entity. |                                                                                                |             |
|                                                                                                    |                                                                                                    |                                                                                                |             |

# **Confirm and Name Supply Chain Regulated Entities**

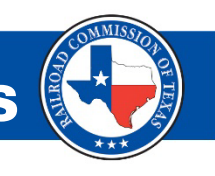

As an operator, you are required to confirm and name supply chain regulated entities. As you click on the "Confirm and Name Supply Chain Regulated Entities" tile you will be navigated to the page with a list of regulated entities where an operator named you as part of the supply chain. You will also be able to name other operators as a supplier of gas to your facility after completing the confirm process of the selected regulated entity.

|                           | Home                                                                                                    | Cases                             | Complaints I                                     | ncidents Inspection            | is Payment      | s Visit RR    | C More             | Q             |             | ,                  | TEST USER    | $\sim$ |
|---------------------------|----------------------------------------------------------------------------------------------------|-----------------------------------|--------------------------------------------------|--------------------------------|-----------------|---------------|--------------------|---------------|-------------|--------------------|--------------|--------|
| RRC Ma<br>Click here to d | ap Sup<br>ownload in:<br>and Name Suppl                                                                                                    | pply<br>struction<br>by Chain Reg | Chain Co<br>as for how to comp<br>lated Entities | onnection                      | Help? 🛈         |               |                    |               |             |                    |              |        |
|                           | Confirm                                                                                                    | n and                             | Name Supp                                        | ly Chain Regula                | ted Entitie     | es            |                    |               |             |                    |              |        |
|                           | This page                                                                                                    | allows                            | ou to confirm or r                               | eject any of your regula       | ted entities wh | iere an opera | tor named yo       | ou as part    | of the supp | oly chain. If you  | confirm your |        |
|                           | regulated<br>REGU                                                                                                    | entity a                          | s part of the suppl                              | y chain, this page also a      | allows you to c | omplete the   | proc ess of        | naming yo     | ur source o | of natural gas.    |              |        |
|                           | Operator                                                                                                    |                                   | Regulated Entity Name                            | Reciever Regulated Entity Type | Geolocation     | County        | Supplier Regulated | d Entity Type | Status      |                    |              |        |
|                           | <operator nan<="" th=""><th>ne&gt;</th><th><facility name=""></facility></th><th>Power Plant</th><th>XXXX AND YYYY</th><th>XYZ</th><th>Pipeline</th><th></th><th>Delinquent</th><th>Review Connections</th><th></th><th></th></operator> | ne>                               | <facility name=""></facility>                    | Power Plant                    | XXXX AND YYYY   | XYZ           | Pipeline           |               | Delinquent  | Review Connections |              |        |
|                           | <operator nam<="" th=""><th>ne&gt;</th><th><facility name=""></facility></th><th>Power Plant</th><th>XXXX AND YYYY</th><th>XYZ</th><th>Pipeline</th><th></th><th>Notified</th><th>Review Connections</th><th></th><th></th></operator>   | ne>                               | <facility name=""></facility>                    | Power Plant                    | XXXX AND YYYY   | XYZ           | Pipeline           |               | Notified    | Review Connections |              |        |
|                           | <operator nam<="" th=""><th>ne&gt;</th><th><facility name=""></facility></th><th>Power Plant</th><th>XXXX AND YYYY</th><th>XYZ</th><th>Pipeline</th><th></th><th>Notified</th><th>Review Connections</th><th></th><th></th></operator>   | ne>                               | <facility name=""></facility>                    | Power Plant                    | XXXX AND YYYY   | XYZ           | Pipeline           |               | Notified    | Review Connections |              |        |
|                           | <operator nan<="" th=""><th>ne&gt;</th><th><facility name=""></facility></th><th>Power Plant</th><th>XXXX AND YYYY</th><th>XYZ</th><th>Pipeline</th><th></th><th>Notified</th><th>Review Connections</th><th></th><th></th></operator>   | ne>                               | <facility name=""></facility>                    | Power Plant                    | XXXX AND YYYY   | XYZ           | Pipeline           |               | Notified    | Review Connections |              |        |
|                           | <operator nam<="" th=""><th>ne&gt;</th><th><facility name=""></facility></th><th>Power Plant</th><th>XXXX AND YYYY</th><th>XYZ</th><th>Pipeline</th><th></th><th>Notified</th><th>Review Connections</th><th></th><th></th></operator>   | ne>                               | <facility name=""></facility>                    | Power Plant                    | XXXX AND YYYY   | XYZ           | Pipeline           |               | Notified    | Review Connections |              |        |
|                           |                                                                                                    |                                   |                                                  |                                |                 |               | Displaying >       | Kitems page   | 1 of X 📏    |                    |              |        |

## **Confirm your Regulated Entity as a Supplier**

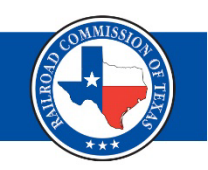

Next

The review connection button will take you to a screen prompting you to verify all your regulated entities associated to the pipeline segment you selected.

| Do you supply gas to this Gas Transmission Pipeline? |                          |
|------------------------------------------------------|--------------------------|
| Gas Transmission Pipeline                            |                          |
| Operator                                             | Regulated Entity Name    |
| Pipeline System Name                                 | Pipeline Sub-System Name |
| T-4 Permit #                                         | Pipeline Id              |
| Diameter                                             |                          |
|                                                      |                          |
| CID Region                                           | County                   |
| Geolocation                                          |                          |
|                                                      |                          |
| Consent/Approval Ves                                 |                          |
| ○ No                                                 |                          |

# **Identifying your facilities**

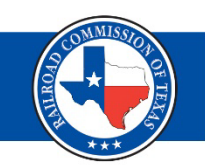

# After confirming all the components for the pipeline segment, you are prompted to confirmation page with list of components belonging to the regulated entity.

| RRC Map Supply Chain Connection<br>Click here to download instructions for how to complete this process. Need Help? () |                                             |
|----------------------------------------------------------------------------------------------------|---------------------------------------------|
| CIIS - Confirm Supply Chain Suppliers                                                                                  |                                             |
| You confirmed you supply gas to:                                                                                       |                                             |
| You confirmed the pipeline segments listed below supply gas to the regulated entity listed above:                      |                                             |
| Pipeline Segments                                                                                                    |                                             |
| Total: 1                                                                                                    |                                             |
| Operator V Regulated E V Pipeline Sys V Pipeline Sub V T-4 Permit # V Pipeline Id V Diameter V Interstate V CID R      | egion V County V Geolocation V              |
|                                                                                                    |                                             |
|                                                                                                    |                                             |
|                                                                                                    |                                             |
|                                                                                                    |                                             |
|                                                                                                    | Page Size: 10 • < Page: 1 of 1 >            |
| You confirmed the pipeline components below are associated with your selected pipeline segments listed above:          |                                             |
| Control Stations                                                                                                    |                                             |
| Regulated Entity Name V Pipeline System Name V Pipeline Sub-System Name V T-4 Permit # V CID Region                    | ✓ Geolocation ✓                             |
|                                                                                                    |                                             |
|                                                                                                    |                                             |
|                                                                                                    |                                             |
|                                                                                                    |                                             |
|                                                                                                    |                                             |
|                                                                                                    | Page Size: 10 • < Page: 1 of 1 >            |
|                                                                                                    | Previous Name Your Suppliers of Natural Gas |

## Name Supplier Process (1 of 2)

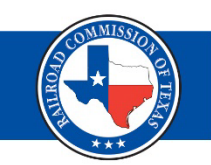

The name supplier process follows the confirm process within the same tile allowing you to name all the operators that supply gas to your regulated entities.

| CIIS - Confirm Su                                              | ipply Chain Su | ppilers  |              |               |                         |             |             |                     |            |         |         |       |   |        |        |                 |        |             |      |
|----------------------------------------------------------------|----------------|----------|--------------|---------------|-------------------------|-------------|-------------|---------------------|------------|---------|---------|-------|---|--------|--------|-----------------|--------|-------------|------|
| ou confirme                                                    | d you supp     | ly gas t | 0:           |               |                         |             |             |                     |            |         |         |       |   |        |        |                 |        |             |      |
| ou confirme                                                    | d the pipel    | ne seg   | ments listed | below sup     | ply gas t               | to the regu | ulated enti | ity list            | ted above: |         |         |       |   |        |        |                 |        |             |      |
| ipeline Segmer                                                 | nts            | 0        |              |               | 170                     | 0           |             |                     |            |         |         |       |   |        |        |                 |        |             |      |
| Total: 1                                                       |                |          |              |               |                         |             |             |                     |            |         |         |       |   |        |        |                 |        |             |      |
| Operator 🗸 🗸                                                   | Regulated E.   | - V P    | ipelineSys 🗸 | Pipeline Sub. |                         | Permit # 🗸  | Pipeline Id | $\sim$              | Diameter   | $\sim$  | Interst | ate   | ~ | Region | $\sim$ | County          | $\sim$ | Geolocation | ~    |
|                                                                |                |          |              |               |                         |             |             |                     |            |         |         |       |   |        |        |                 | 1      |             |      |
|                                                                |                |          |              |               |                         |             |             |                     |            |         |         |       |   |        |        |                 |        |             |      |
| c.                                                             |                |          |              |               |                         |             |             |                     |            |         |         |       |   |        | Page S | ize: 10         | ▼ < Pi | age: 1      | of 1 |
| ou confirme                                                    | d the pipel    | ne con   | nponents bel | ow are ass    | ociated                 | with your   | selected p  | oipelir             | ne segmen  | ts lis  | ted a   | bove: |   |        | Page S | ize: 10         | ▼ < Pi | ige: 1      | of 1 |
| ou confirme<br>leter Stations                                  | d the pipel    | ne con   | nponents bel | ow are ass    | sociated                | with your   | selected p  | oipelir             | ne segmen  | ıts lis | ted a   | bove: |   |        | Page S | ize: 10         | ▼ < Pi | ige: 1      | of 1 |
| 'OU CONFIRME<br>leter Stations<br>Total: 1<br>Regulated Entity | d the pipel    | ne com   | nponents bel | ow are ass    | sociated<br>Pipeline Su | with your   | selected p  | oipelir<br>-4 Permi | ne segmen  | ts lis  | ted a   | bove: |   |        | Page S | ize: 10 ✓ Geolo | ▼ < Pi | ige: 1      | of 1 |

| Page Size: | 10 | < | Page: | 1 | of 1 | > |
|------------|----|---|-------|---|------|---|
|            |    |   |       |   |      |   |

lame Your Suppliers of Natural G

# Name Supplier Process (2 of 2)

For the Name Supplier process you are prompted to search and identify the supplier of gas to your regulated entity.

| elect Operators Who Supply Natural Gas to Your Re                                                                                                    | lated Entity                             |  |
|----------------------------------------------------------------------------------------------------|------------------------------------------|--|
|                                                                                                    |                                          |  |
| ur Regulated Entity:                                                                                                    |                                          |  |
| Gas Transmission Pipeline                                                                                                    |                                          |  |
| Operator                                                                                                    | Regulated Entity Name                    |  |
|                                                                                                    |                                          |  |
| ipeline System Name                                                                                                    | Pipeline Sub-System Name                 |  |
| -4 Permit #                                                                                                    | Pipeline Id                              |  |
|                                                                                                    | . Province                               |  |
| liameter                                                                                                    | Interstate                               |  |
|                                                                                                    |                                          |  |
|                                                                                                    |                                          |  |
| ID Region                                                                                                    | County                                   |  |
| ID Region                                                                                                    | County                                   |  |
| Go Region<br>Geolocation                                                                                                    | County                                   |  |
| CID Region<br>Geolocation<br>Name Supplier<br>for your natural gas supplier by operator name or P3 number                                                                                                    | County                                   |  |
| CID Region<br>Geolocation<br>Name Supplier<br>rch for your natural gas supplier by operator name or P3 number<br>Q                                                                                                    | County                                   |  |
| CID Region<br>Seolocation<br>Seolocation<br>Name Supplier<br>rch for your natural gas supplier by operator name or P3 number<br>A.                                                                                                    | County                                   |  |
| CID Region  Co Region  Co Name Supplier  rch for your natural gas supplier by operator name or P3 number                                                                                                    | County                                   |  |
| CID Region  Geolocation  Name Supplier  rch for your natural gas supplier by operator name or P3 number  A  I do not see the operator name or P3 of my natural gas supplier in the search results an nat type of regulated entity supplies natural gas to your regulated                                                                                                    | ould like to request to add my supplier. |  |
| CID Region Geolocation  Control Supplier  Ch for your natural gas supplier by operator name or P3 number  Ch for your natural gas supplier by operator name or P3 number  ()  ()  ()  ()  ()  ()  ()  ()  ()  (                                                                                                    | ould like to request to add my supplie:  |  |
| CID Region Geolocation Control Supplier Control Supplier | ould like to request to add my supplier. |  |
| CID Region Geolocation  Sector Region  A me Supplier  A me Supplier by operator name or P3 number  A me Supplier by operator name or P3 number  A me Supplier by operator name or P3 number  A me Supplier in the search results an hat type of regulated entity supplies natural gas to your regulated gulated Entity Type  Sec Transmission Pipeline  Sovide the geolocation for any of the following:                                                                                                    | ould like to request to add my supplier. |  |
| CID Region  Geolocation  A media Supplier  I do not see the operator name or P3 of my natural gas supplier in the search results an hat type of regulated entity supplies natural gas to your regulated sulated Entity Type  as Transmission Pipeline  povide the geolocation for any of the following:  Following:  Following: Following:  Following: Following: Following: Following: Following: Following: Following: Following: Following: Following: Following: Following: Following: Following: Following: Following: Following: Following: Following: Following: Following: Following: Following: Following: Following: Following: Following:  | auld like to request to add my supplier. |  |
| CID Region  Geolocation  A media Supplier  Name Supplier  Not for your natural gas supplier by operator name or P3 number  I do not see the operator name or P3 of my natural gas supplier in the search results an hat type of regulated entity supplies natural gas to your regulated sulated Entity Type as Transmission Pipeline  Divide the geolocation for any of the following:  Sales point  Custody transfer                                                                                                    | ould like to request to add my supplier. |  |
| CID Region  Geolocation  A media Supplier  I do not see the operator name or P3 of my natural gas supplier in the search results an hat type of regulated entity supplies natural gas to your regulated sulated Entity Type as Transmission Pipeline  povide the geolocation for any of the following:  Sales point Custody transfer Pipeline takeaway                                                                                                    | ould like to request to add my supplier. |  |
| CID Region  Geolocation  Constraint of a set of the operator name or P3 number  A  I do not see the operator name or P3 of my natural gas supplier in the search results an nat type of regulated entity supplies natural gas to your regulated pulsed Entity Type  as Transmission Pipeline  bouide the geolocation for any of the following:  sales point Custody transfer Pipeline takesway  tude                                                                                                    | ould like to request to add my supplier. |  |

# Confirmed Supply Chain Regulated Entitie

- This tile allows you to view all your regulated entities that are in the state of Texas and meet RRC's definition of critical infrastructure.
- You will have the ability to keep track of all your critical infrastructure regulated entities in the state of Texas.

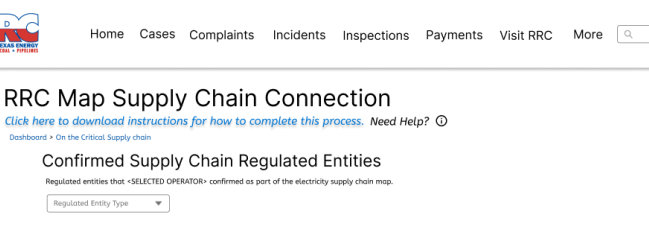

| Operator                      | Regulated Entity Name                                                                                                    | Pipeline System Name | PL Sub-Sys Name | T-4 Permit  | Pipeline ID | Commodity | Diameter | Interstate | Alber Miles | Geolocation    | County | Status                          |                     |
|-------------------------------|----------------------------------------------------------------------------------------------------|----------------------|-----------------|-------------|-------------|-----------|----------|------------|-------------|----------------|--------|---------------------------------|---------------------|
| <operator name=""></operator> | <regulated entity="" name=""></regulated>                                                                                                    | Power Plant          | Power Plant     | Power Plant | XYZ         | XYZ       | XYZ      | XYZ        | XYZ         | XXXX AND YYYYY | XYZ    | Confirmed                       | View Record Details |
| <operator name=""></operator> | <regulated entity="" name=""></regulated>                                                                                                    | Power Plant          | Power Plant     | Power Plant | XYZ         | XYZ       | XYZ      | XYZ        | XYZ         | XXXX AND YYYY  | XYZ    | Non-responder - Auto Confirmed  | View Record Details |
| <operator name=""></operator> | <fregulated entity="" name<="" td=""><td>Power Plant</td><td>Power Plant</td><td>Power Plant</td><td>XYZ</td><td>XYZ</td><td>XYZ</td><td>XYZ</td><td>XYZ</td><td>XXXX AND YYYYY</td><td>XYZ</td><td>Deliquent - Auto - Confimed</td><td>View Record Details</td></fregulated> | Power Plant          | Power Plant     | Power Plant | XYZ         | XYZ       | XYZ      | XYZ        | XYZ         | XXXX AND YYYYY | XYZ    | Deliquent - Auto - Confimed     | View Record Details |
| <operator name=""></operator> | Regulated Entity Name                                                                                                    | Power Plant          | Power Plant     | Power Plant | XYZ         | XYZ       | XYZ      | XYZ        | XYZ         | XXXX AND YYYYY | XYZ    | Request Denied - Auto Confirmed | View Record Details |
| <operator name=""></operator> | Regulated Entity Name                                                                                                    | Power Plant          | Power Plant     | Power Plant | XYZ         | XYZ       | XYZ      | XYZ        | XYZ         | XXXX AND YYYYY | XYZ    | Confirmed                       | View Record Details |

Displaying X items page 1 of X 📏

TEST USER

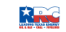

# Identified Supply Chain Regulated Entities 🕞

• This tile allows you to view all the Supply Chain Connections (SCC) where you named an operator that is a supplier of gas to your regulated entity.

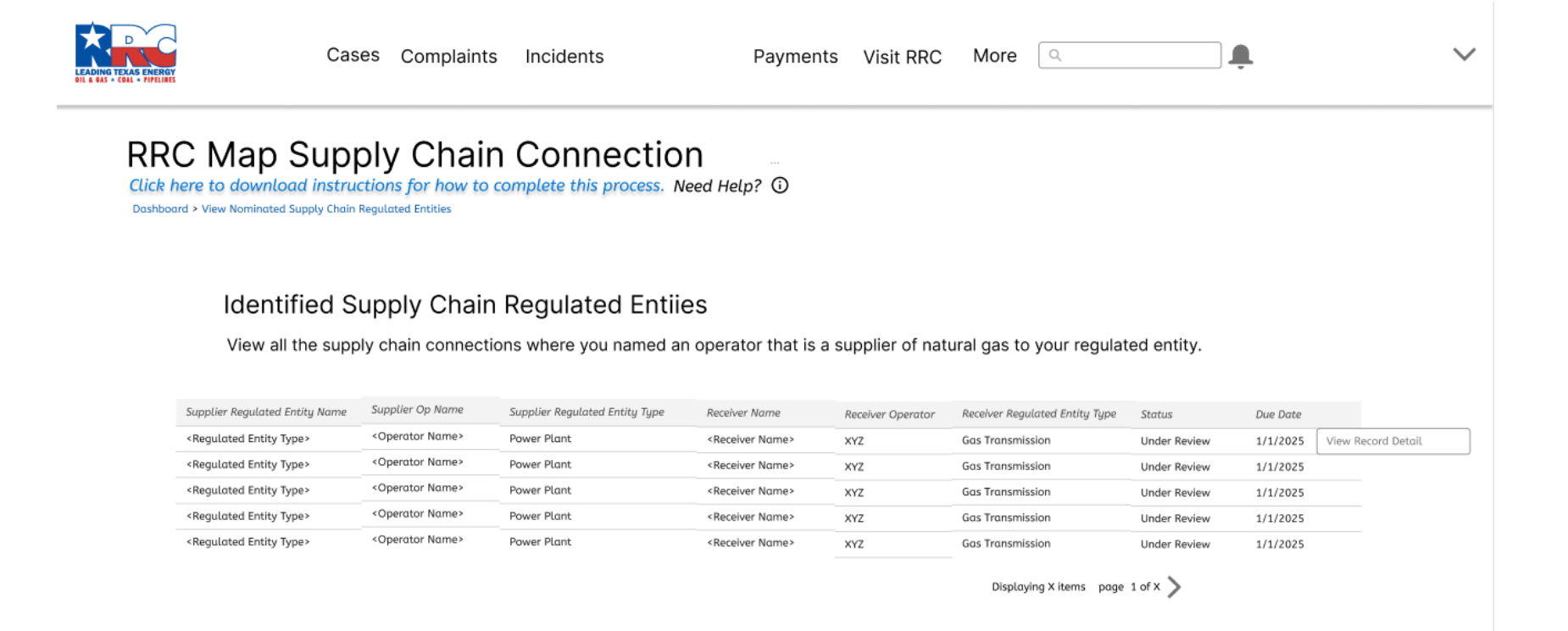

## **Correction Request - Supply Chain Regulated Entities**

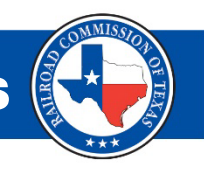

- This tile allows you to view all the Supply Chain Connections (SCC) where you requested correction as a supplier of gas to another operator's regulated entity.
- You will have the ability to view all the details for the Supply Chain Connections you requested corrections.

| Home | Inspections | Visit RRC | TEST USER |
|------|-------------|-----------|-----------|
|      |             |           |           |

RRC Map Supply Chain Connection

Click here to download instructions for how to complete this process. Need Help? ① Dashboard > Disputed

#### Correction Request - Supply Chain Regulated Entities

This page allows you to view all the Supply Chain Connections (SCC) for which a correction was requested as a gas supplier to

#### another operator's regulated entities

| Supplier Regulated Entity Name            | Supplier Op Name              | Supplier Type | Receiver Name                 | Receiver Operator | Receiver Regulated Entity Type | Status               |                    |
|-------------------------------------------|-------------------------------|---------------|-------------------------------|-------------------|--------------------------------|----------------------|--------------------|
| <regulated entity="" type=""></regulated> | <operator name=""></operator> | Power Plant   | <receiver name=""></receiver> | XYZ               | Gas Transmission               | Request Under Review | View Record Detail |
| <regulated entity="" type=""></regulated> | <operator name=""></operator> | Power Plant   | <receiver name=""></receiver> | XYZ               | Gas Transmission               | Request Approved     |                    |
| <regulated entity="" type=""></regulated> | <operator name=""></operator> | Power Plant   | <receiver name=""></receiver> | XYZ               | Gas Transmission               | Request Denied       |                    |
| <regulated entity="" type=""></regulated> | <operator name=""></operator> | Power Plant   | <receiver name=""></receiver> | XYZ               | Gas Transmission               | Hearing              |                    |
| <regulated entity="" type=""></regulated> | <operator name=""></operator> | Power Plant   | <receiver name=""></receiver> | XYZ               | Gas Transmission               | Request Under Review |                    |

# Correspondence (1 of 2)

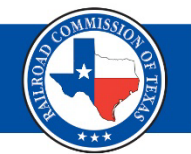

- The "Correspondence" tile contains the list of all the letters sent by RRC via certified letter and email to your organization.
- This page will allow you to review and acknowledge receipt of all the letters.
- Upon clicking the correspondence tile on the homepage, you will be navigated to the landing page with two tables containing list of "Pending Acknowledgement" and "Closed Acknowledgment".

| Home Cases Complaints Incidents Inspections Payments Visit RRC More                                                                               | TEST USER V                                                                                       |  |  |  |  |
|----------------------------------------------------------------------------------------------------|---------------------------------------------------------------------------------------------------|--|--|--|--|
| RRC Map Supply Chain Connection<br>Click here to download instructions for how to complete this process. Need Help?<br>Dashboard - Correspondence |                                                                                                   |  |  |  |  |
| Correspondence                                                                                                    |                                                                                                   |  |  |  |  |
| This page allows you to view and acknowledge receipt of all the letters sent to your organization. You will have the ability to                   |                                                                                                   |  |  |  |  |
| inform RRC that you have received, read, and understand all the letters sent to your organization                                                 | inform RRC that you have received, read, and understand all the letters sent to your organization |  |  |  |  |
| Pendina Acknowledgement                                                                                                    |                                                                                                   |  |  |  |  |
| File name         Public portal doc         Document type         Sent Date/Time         Filing Status         Receiver Name         Name         | ming Operator                                                                                     |  |  |  |  |
| <file name=""> <portal doc="" name=""> SB3 Document 1/1/2024 Filed <name> <op></op></name></portal></file>                                        | p Name> Open Correspondence                                                                       |  |  |  |  |
| <file name=""> <portal doc="" name=""> SB3 Document 1/1/2024 Filed <name> <of< th=""><td>p Name&gt;</td></of<></name></portal></file>             | p Name>                                                                                           |  |  |  |  |
| <file name=""> <portal doc="" name=""> SB3 Document 1/1/2024 Filed <name> <op< th=""><th>p Name&gt;</th></op<></name></portal></file>             | p Name>                                                                                           |  |  |  |  |
| Closed Acknowledgement                                                                                                    |                                                                                                   |  |  |  |  |
| File name Public portal doc Document type Sent Date/Time Filing Status Receiver Name Naming Operator Acknow                                       | wledge Date                                                                                       |  |  |  |  |
| <pre><file name=""> <portal doc="" name=""> SB3 Document 1/1/2024 Filed <name> <op name=""> 1/1/20</op></name></portal></file></pre>              | 024 Open Correspondence                                                                           |  |  |  |  |
| <file name=""> <portal doc="" name=""> SB3 Document 1/1/2024 Filed <name> <op name=""> 1/1/20</op></name></portal></file>                         | 324                                                                                               |  |  |  |  |
| <file name=""> <portal doc="" name=""> SB3 Document 1/1/2024 Filed <name> <op name=""> 1/1/20</op></name></portal></file>                         | 324                                                                                               |  |  |  |  |

# Correspondence (2 of 2)

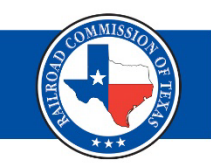

- The table has a "Open Correspondence" button for you to review each correspondence.
- Upon clicking the button, you will see the document information with the ability to view scroll through the document.

| RRC Map Supply Chain Connection<br>Click here to download instructions for how to complete this process. Need Help? ① |                                                                                                    |                  |                                  |  |
|----------------------------------------------------------------------------------------------------|----------------------------------------------------------------------------------------------------|------------------|----------------------------------|--|
| Supply Chain Correspondence                                                                                           |                                                                                                    |                  |                                  |  |
| Record ID<br>PPD-0110910<br>Document Type<br>S83 MAP Gas Pipeline Facility Letter                                     | Naming Operator<br>Sent Date/Time                                                                                                    |                  | File Name<br>FILECORR-298765.pdf |  |
| * By clicking Finish, you conse<br>and understand that there m                                                        | And acknowledge that you have received and reviewed the correct and acknowledge that you have received and reviewed the correct and acknowledge that you have received and reviewed the correct and acknowledge that you have received and reviewed the correct and acknowledge that you have received and reviewed the correct and backnowledge that you have received and reviewed the correct and b | espondence above |                                  |  |

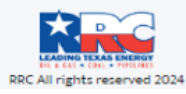

# Responding to Notifications (1 of 2)

- As operators add, and identify regulated entities, a notification will be sent out via certified letter and will be displayed within the RRC MAP application.
- Operators will have (15) calendar days from the date of notification to respond.

# Responding to Notifications (2 of 2)

If an operator fails to respond to a notification within the (15) calendar days timeframe then all facilities the operator filed a CID for in the most recent filing session will be put on the Map.

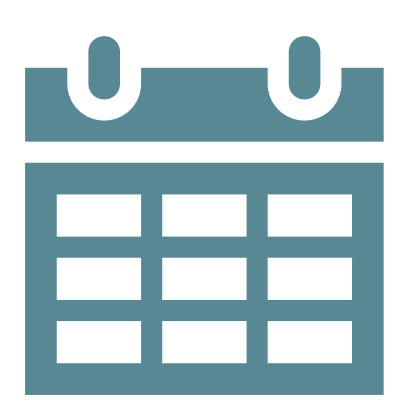

# Contacts

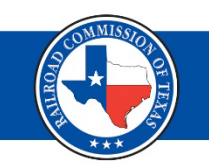

- For access/help with RAMP please email <u>RRCOnline-Security@rrc.texas.gov</u>
- For any questions regarding RRC MAP please contact us via phone at 512-463-6737 or by email at <u>CID@rrc.texas.gov</u>
- Mysti Doshier- <u>Mysti.Doshier@rrc.texas.gov</u>
- Gilbert Herrera- <u>Gilbert.Herrera@rrc.tex.gov</u>
- Nicolas Stasulli- <u>Nicolas.Stasulli@rrc.texas.gov</u>

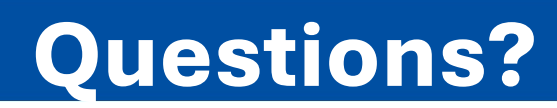

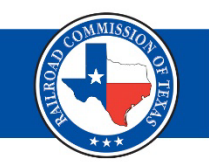

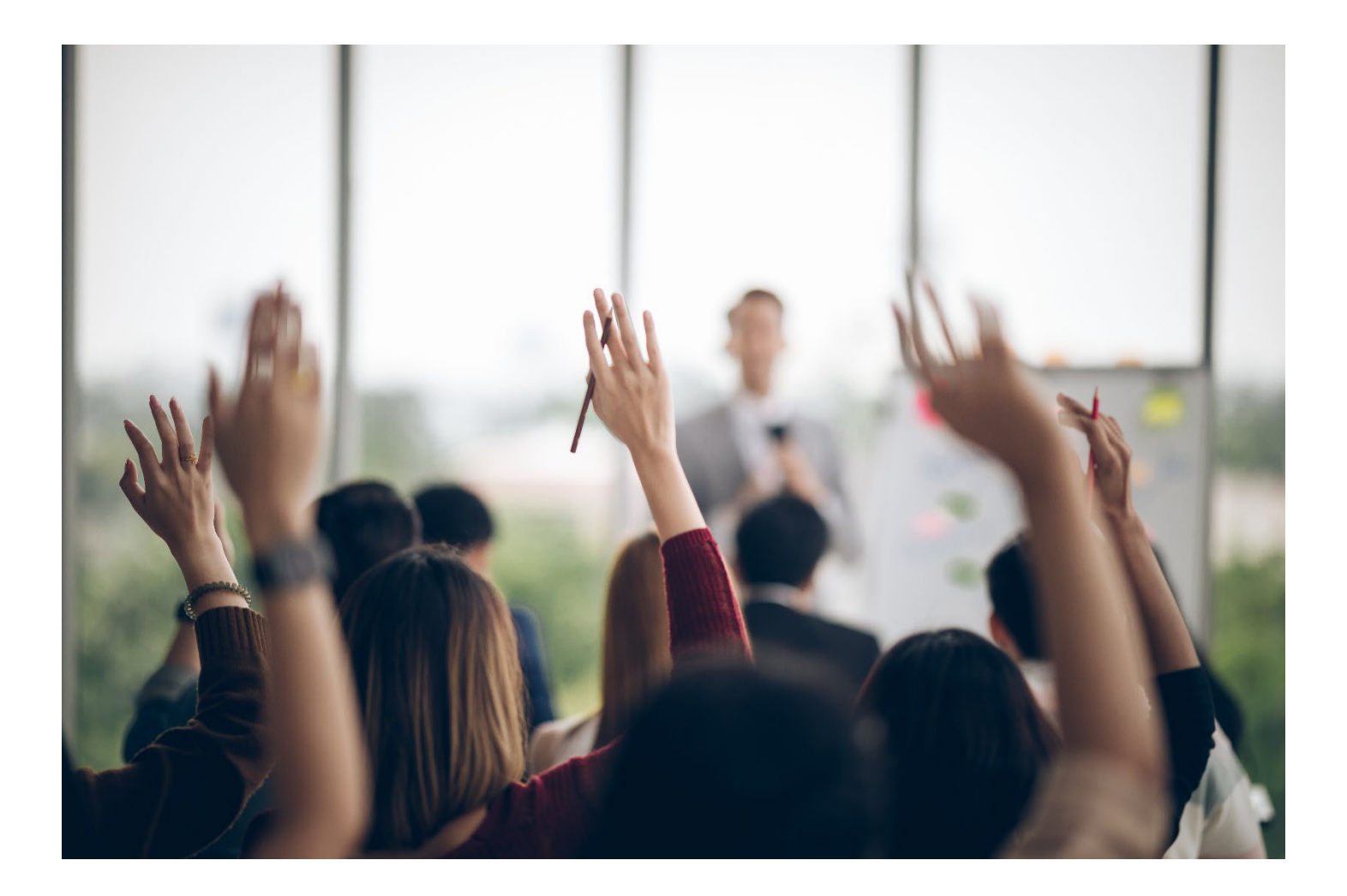